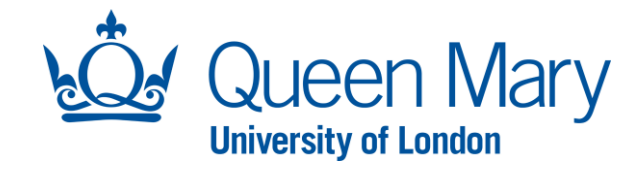

## **EMPLOYEE – FLEXIBLE WORKING REQUEST USER GUIDE**

| SUBMITTING A FLEXIBLE WORKING REQUEST FORM                                                                                                    |                                                                                                    |  |  |  |
|----------------------------------------------------------------------------------------------------|----------------------------------------------------------------------------------------------------|--|--|--|
| In this guide you will be shown how to submit a Flexible Working request.                                                                                              |                                                                                                    |  |  |  |
| STEP                                                                                                    | EXAMPLE                                                                                                    |  |  |  |
| <ol> <li>Follow the link.</li> <li>Click the relevant link on the Flexible<br/>Working page (Flexible Working Request 1<br/>or Flexible Working Request 2).</li> </ol> | Flexible Working                                                                                                    |  |  |  |
| 3) Click 'Apply'.                                                                                                    | INTERNAL OPPOPUTURITIES       RELP CENTRE       CON       CREATE ACCOUNT         Flexible Working Request       As per policy, the request should be submitted at least 3 months before the date on which the proposed changes are due to commence. If you submit a request with less than 3 months, your proposed effective date may be subject to change.       Hyou have already submitted a flexible working request with less than 3 months, your proposed effective date may be subject to change.         Hyou have already submitted a flexible working request with less than 3 months, your proposed effective date may be subject to change.       It is in the less of the less to months and the request with less than 3 months, your proposed effective date may be subject to change.         If you have already submitted a flexible working request via this form, please contact the relevant HR Operations frame below first.       It is in the flexible working request in this interse is in the subject to change.         If windline & Dentistry       Information University Research Institutes       Science & Expensering         If operations is encices.       Science & Expensering       Science & Expensering |  |  |  |

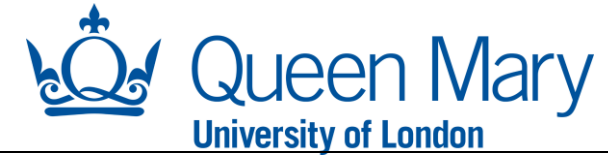

| <b><u>Note</u>:</b> If this is your first time submitting a request, then complete the registration form                                                                                                    | HOME EXPERIENCED OPPORTUNITIES HELP CENTRE                                                                                                    |                                                                                                    | LOGIN REATE ACCOUNT |  |  |
|----------------------------------------------------------------------------------------------------|----------------------------------------------------------------------------------------------------|----------------------------------------------------------------------------------------------------|---------------------|--|--|
| by clicking 'Create Account' using your QM<br>email address.                                                                                                    | Create Account                                                                                                    |                                                                                                    |                     |  |  |
| If you have an account already, then click 'Log In'.                                                                                                    | Already Registered<br>If you already have an application account, use the 'LOGIN' link above. Your username will be the e-mail address that you first registered with.<br>Not Registered<br>Create a new online application account by entering your details below. Please use an e-mail address that you will have permanent access to as<br>our main method of contact with you will be via e-mail. |                                                                                                    |                     |  |  |
| 4) Once you have logged in, you will be presented with the Elexible Working                                                                                                    | HOME INTERNAL OPPORTUNITIES HELP CENTRE                                                                                                    | A HUS                                                                                                    | AIN -               |  |  |
| Request Form.                                                                                                    | Application: Flexi Progress Tracker                                                                                                    | ble Working Request                                                                                                    |                     |  |  |
| 5) Complete the form in full and click<br>'Submit'.                                                                                                    | Request Form Flexible Working Request Please note that if you had in touch with your HR Op First Name * A Last Name * Husain QMULE Email Address * asmaghazanfar@hotmail.com Employee ID * 147852                                                                                                    | Policy<br>ve previously submitted a flexible working request via Oleeo then please get<br>erations Admin Team before trying to submit this request. | 0<br>0              |  |  |
| Once submitted, your Line Manager will be sent an email to notify them of the request.                                                                                                    |                                                                                                    |                                                                                                    |                     |  |  |
|                                                                                                    | You will receive an email confirm                                                                                                    | ing the request has been submitted.                                                                                                    |                     |  |  |
| You can review the status of your request,<br>any communication (emails) sent to you and<br>details of the form that you submitted by<br>logging into the system and clicking 'Flexible<br>Working Request' within the drop-down<br>menu from the top-right corner. | My Opportunities<br>Flexible Working Request<br>Review Status<br>Review Communications<br>Review Application<br>Review Advert                                                                                                    | A HUS                                                                                                    | × ×                 |  |  |

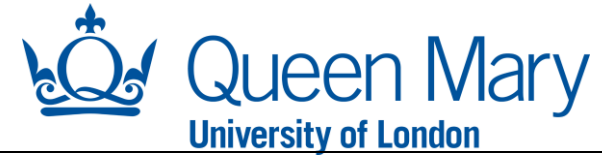

| If you are unable to see the Flexible Working<br>Request Form when you have logged in, click                                                                                                    | HOME INTERNAL OPPORTUNITIES HELP CENTRE                                                                  |  |  |  |
|----------------------------------------------------------------------------------------------------|----------------------------------------------------------------------------------------------------|--|--|--|
| 'Internal Opportunities' on the top left hand                                                                                                    |                                                                                                    |  |  |  |
| side of the page.                                                                                                    |                                                                                                    |  |  |  |
| Search for, and click, the 'Flexible Working<br>Request 1 or 2' link (as applicable).                                                                                                    | Internal Opportunities          RSS feed         Filter on keywords         Title                        |  |  |  |
|                                                                                                    | 10 results match                                                                                         |  |  |  |
|                                                                                                    | ID     Title     Application Deadline       136     Flexible Working Request     31 Jul 2025             |  |  |  |
| Then click 'Apply' and follow step 5 outlined above.                                                                                                    | HOME INTERNAL OPPORTUNITIES HELP CENTRE<br>Return to search results<br>Flexible Working Request<br>Apply |  |  |  |
|                                                                                                    |                                                                                                    |  |  |  |
| You should expect to have a meeting with your Line Manager to discuss your request.                                                                                                    |                                                                                                    |  |  |  |
| Once a decision has been made by your Line Manager, you will receive an email to notify you the outcome of your request. The status of the request will also change on your application portal on Oleeo. |                                                                                                    |  |  |  |
| If the request is approved, you will receive the relevant confirmation paperwork from your HR Operations Team via email, as applicable.                                                                  |                                                                                                    |  |  |  |

If the request is rejected, then refer to our <u>Flexible Working policy</u> for further steps.